## Aplikacja Comarch DMS desktop na maszynie wirtualnej

Dla aplikacji stacjonarnej uruchomionej poprzez połączenie terminalowe udostępniono kanały wirtualne umożliwiające załączanie plików oraz skanów dokumentów ze skanera podpiętego do lokalnego komputera, na którym pracuje użytkownik.

W celu korzystania z kanałów wirtualnych niezbędne jest zainstalowanie na komputerze lokalnym, z którego uruchamiane jest połączenie terminalowe, paczki sterowników – OnlineFp.exe – Comarch ERP Sterowniki i usługi terminalowe.

Plik **OnlineFp.exe** dostępny jest w katalogu **Sterowniki** umieszczonym w katalogu instalacyjnym Comarch DMS.

W pliku DMS.exe.config udostępniono dwa klucze, z domyślnie ustawioną wartością "false", oznaczającą, że kanały wirtualne są wyłączone.

W celu włączenia kanałów wirtualnych należy zmienić wartość na "true".

Dla wersji Comarch DMS wcześniejszych niż 2020.2.1 klucze znajdują się w pliku ObiegDokumentow.exe.config.

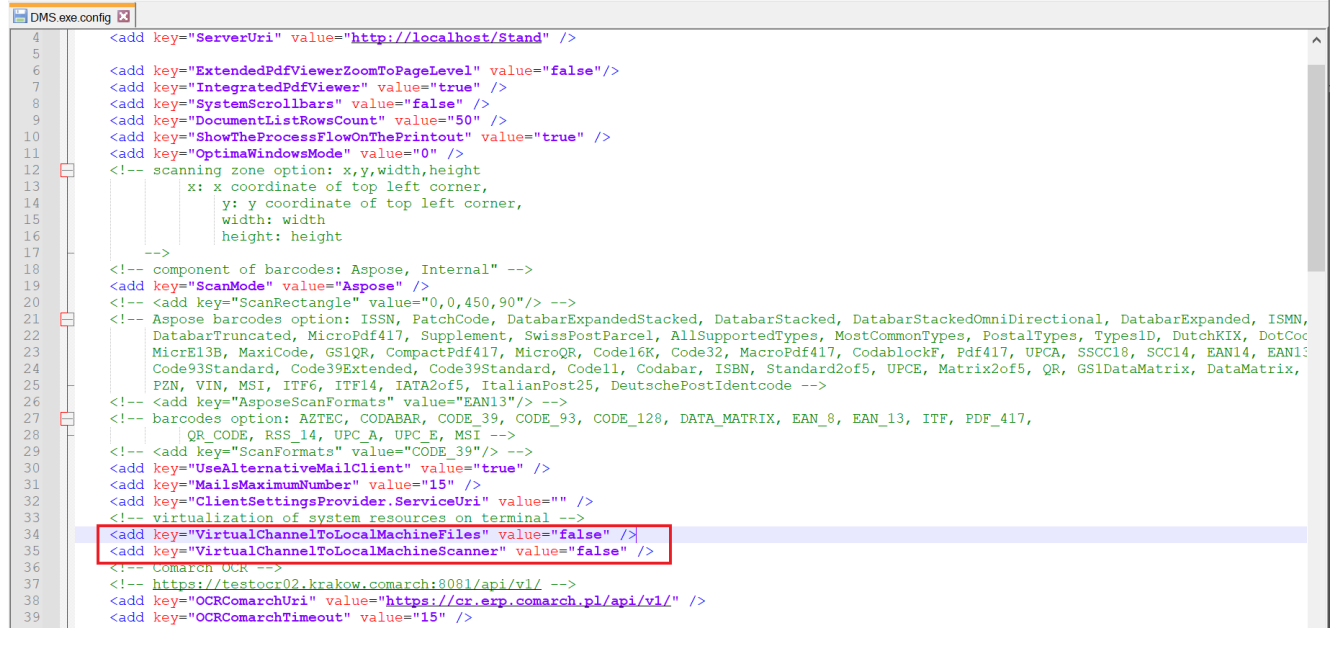

Klucze odpowiadające za włączenie kanałów wirtualnych w pliku DMS.exe.config

Klucz VirtualChannelToLocalMachineFiles odpowiada za możliwość załączania plików z lokalnego komputera do aplikacji Comarch DMS uruchomionej na wirtualnej maszynie.

**Gdy kanał wirtualny VirtualChannelToLocalMachineFiles jest włączony**, nie ma możliwości dodawania załączników z katalogów umieszczonych na maszynie wirtualnej, **wywoływane są wyłącznie okna z komputera lokalnego**, na którym uruchomiono połączenie terminalowe.

Możliwe jest załączanie plików zarówno z lokalnego komputera jak i maszyny wirtualnej, o ile w opcjach podłączania pulpitu zdalnego udostępniono dyski komputera lokalnego. W takiej konfiguracji należy wartość klucza VirtualChannelToLocalMachineFiles ustawić na "false".

Klucz VirtualChannelToLocalMachineScanner odpowiada za możliwość załączenia w aplikacji Comarch DMS uruchomionej na wirtualnej maszynie skanu dokumentu bezpośrednio ze skanera podłączonego do lokalnego komputera użytkownika. Po wybraniu w kontrolce typu Załącznik opcji "Skan", zostaje wyświetlone okno:

| Skanowany dokument (                   | Skanowanie                                                               |                     |             | × |
|----------------------------------------|--------------------------------------------------------------------------|---------------------|-------------|---|
| Nazwa pliku scan_20190715122859 .tif 🗸 | Skanowany dokument 🔎 dokument jednostronicowy 🔘 dokument wielostronicowy |                     |             |   |
| <b>Chara</b> Analai                    | Nazwa pliku                                                              | scan_20190715122859 | .tif 🗸      |   |
| Chara Anathri                          |                                                                          |                     |             |   |
| Skan Anuluj                            |                                                                          |                     | Skan Anuluj |   |

Ustawienia skanowania

Funkcjonalność zrealizowana za pomocą sterowników OnlineFp pozwala na skanowanie jedno i wielostronicowe.

Skanowanie jednostronicowe pozwala zapisać obrazy w formatach: jpg, tif, pdf, png.

Skanowanie wielostronicowe pozwala zapisać pliki wyłącznie z
rozszerzeniem tif.

Wybranie przycisku "Skan" uruchamia skanowanie na skanerze podpiętym do lokalnego komputera.

Rozpoczynasz pracę z Comarch DMS i chcesz dowiedzieć się, jak korzystać z programu? A może masz już podstawową wiedzę o Comarch DMS i chcesz dowiedzieć się więcej?

Sprawdź Szkolenia Comarch DMS!

Powrót do początku artykułu